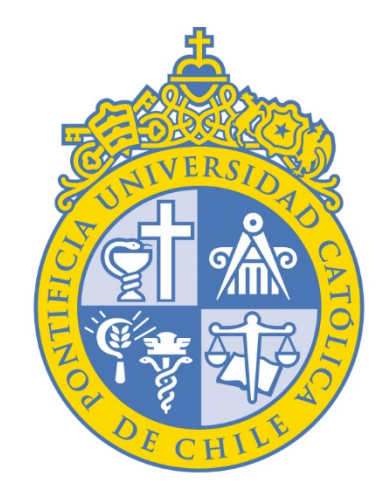

# PONTIFICIA UNIVERSIDAD CATÓLICA DE CHILE

VICERRECTORÍA ACADÉMICA Encuesta Docente Segundo Semestre 2023

# **INSTRUCTIVO DIRECTOR(A)**

Dirección de Desarrollo Académico

#### 1) Ingrese a: CAS - Central Authentication Service Login autenticándose con usuario y clave de correo UC :

💩 CAS - Central Authentication S 🗙 🚺 +

~

 $\leftarrow \rightarrow$ 

C

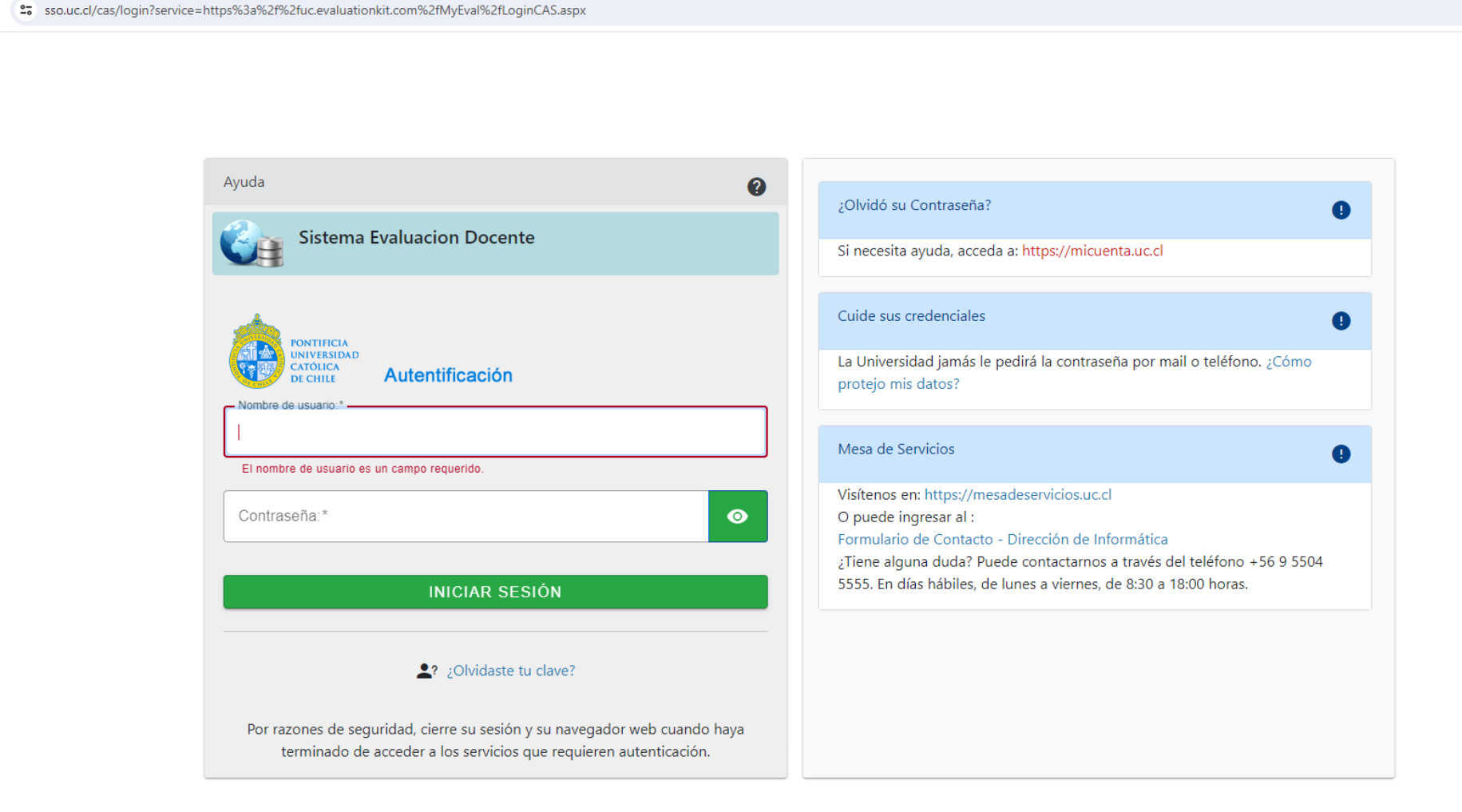

### 2) Haga click en "Resultados del proyecto" > 2023 – Segundo Semestre – Encuesta Docente UC:

|                                                                                              |                                                                                                    | >>          |
|----------------------------------------------------------------------------------------------|----------------------------------------------------------------------------------------------------|-------------|
| watermark -<br>Course Evaluations & Surveys   formerly Evaluation KIT                        |                                                                                                    | 0           |
| Inicio Resultados <del>-</del>                                                               |                                                                                                    | 😪 español 🗸 |
| Tasa de Respuesta                                                                            | Resultados del proyecto                                                                                                    |             |
| 2023 - Segundo Semestre - Encuesta Docente UC<br>Respuestas/Inscripciones Respuestas diarias | 2023 - Segundo Semestre - Encuesta Docente UC<br>El proyecto finaliza 23/07/2023 India de los resultados - Altrización de los resultados - Open |             |

## 3) Seleccione el nivel de jerarquía:

| watermark-<br>Course Evaluations & Surveys   formerly EvaluationKIT                                                              | Seleccionar el nivel de jerarquía                                                     | ×                    | 9 🔺       |
|----------------------------------------------------------------------------------------------------|---------------------------------------------------------------------------------------|----------------------|-----------|
| Inicio Resultados +                                                                                                    |                                                                                       | •                    | español 🗸 |
| Resultados Resultados del proyecto Resultados del nivel de jerarquía del proyecto Resultados del nivel de jerarquía del proyecto | Pontificia Universidad Católica de Chile<br>Instituto de Filosofía                    |                      |           |
| Por nivel de jerarquía Sección del curso Por profesor Por TA                                                                     |                                                                                       |                      |           |
| Ver los resultados                                                                                                    |                                                                                       |                      |           |
| Nivel de jerarquía                                                                                                    |                                                                                       |                      |           |
|                                                                                                    |                                                                                       |                      |           |
|                                                                                                    |                                                                                       |                      |           |
|                                                                                                    |                                                                                       |                      |           |
|                                                                                                    |                                                                                       |                      |           |
|                                                                                                    |                                                                                       |                      |           |
|                                                                                                    |                                                                                       |                      |           |
| © 2023 Watermark Ins                                                                                                    | ights, LLC and its affiliates. All rights reserved. Terms & Conditions Privacy Police | Accessibility Policy |           |

#### Pinche la Escuela o Instituto correspondiente y seleccione el informe que desea descargar:

- Informe detallado: Entrega datos estadísticos de la Escuela o Instituto en archivo PDF.
- Informe detallado y comentarios: Entrega datos estadísticos y comentarios de los alumnos de la Escuela o Instituto en archivo PDF.
- Datos sin procesar: Entrega datos de todos los cursos de la Escuela o Instituto en formato Excel.

| Watermark<br>Course Evaluations & Surveys   formerly Evaluation KIT                                                                                                    | 0 🔺         |
|----------------------------------------------------------------------------------------------------|-------------|
| Inicio Resultados -                                                                                                    | 😋 español 🗸 |
| Resultados Resultados del proyecto Resultados del nivel de jerarquía del proyecto                                                                                                    |             |
| Resultados del nivel de jerarquía del proyecto 2023 - Segundo Semestre - Encuesta Docente UC                                                                                                    |             |
| Por nivel de jerarquía Sección del curso Por profesor Por TA                                                                                                    |             |
| Ver los resultados                                                                                                    |             |
| Nivel de jerarquía                                                                                                    |             |
| Instituto de Filosofia                                                                                                    |             |
| Diforme detallado      Datos sin procesar     Datos sin procesar     Datos sin pro |             |

### 3.1) Si desea buscar la evaluación de un curso, pinche la pestaña "Sección del curso":

| watermark-<br>Course Evaluations & Surveys   formerly Evaluation KIT                         | 0 🔺         |
|----------------------------------------------------------------------------------------------|-------------|
| Inicio Resultados +                                                                          | 🙁 español 🗸 |
| Resultados / Resultados del proyecto / Resultados del nível de jerarquía del proyecto        |             |
| Resultados del nivel de jerarquía del proyecto 2023 - Segundo Semestre - Encuesta Docente UC |             |
| Por nivel de jerarquía Sección del curso Por profesor Por TA                                 |             |
| Ver los resultados                                                                           |             |
| Nivel de jerarquía                                                                           |             |
| Instituto de Filosofia 🗙                                                                     |             |
| A Informe detallado Datos sin procesar                                                       |             |

## En "Código" ingrese la sigla-sección del curso y luego pinche buscar:

| Watermark-<br>Course Evaluations & Surveys   formerly EvaluationKIT                                                                                                    |                                                                                                    |                                                          |                                             | 0 🔺            |
|----------------------------------------------------------------------------------------------------|----------------------------------------------------------------------------------------------------|----------------------------------------------------------|---------------------------------------------|----------------|
| Inicio Resultados -                                                                                                    |                                                                                                    |                                                          |                                             | 오 español 🗕    |
| <ul> <li>Resultados Resultados del proyecto Resultados de la sección del cu</li> <li>Resultados de la sección del cu</li> <li>Por nivel de jerarquía Sección del curso Por profesor Por TA</li> <li>Nota: Es posible que los cursos con tasas de respuestas inferiores a</li> </ul> | urso<br>JISO 2023 - Segundo Semestre - Encuesta Docel<br>A<br>al umbral que configuró su administrador no se muestren a continuaciór | nte UC                                                   |                                             |                |
| Q Buscar secciones del curso         Código         Escribir sigla-sección         Mostrar columnas         ☑ Código del curso       ☑ Título         ☑ Código del curso       ☑ Título                                                                                             | Titulo                                                                                                    | ID única                                                 | Nivel de jerarquia<br>Select                | ×              |
| Resultados del curso<br>Código<br>SIGLA-SECCIÓN                                                                                                    | Título<br>NOMBRE DEL CURSO – SIGLA –SECCIÓN – NOMBRE DOCE                                                                            | ID única<br>NTE SEMESTRE -ID - SIGLA -SECCIÓN - SEMESTRE | Nivel de jerarquía<br>Instituto de Estética | Ver<br>*       |
| Total 1                                                                                                    | Registros por p                                                                                                    | <b>àgina</b> 1000 <b>~</b>                               | 🖌 ┥ Página                                  | 1 - v de 1 🕨 🕅 |

## Pinche "Ver" y luego seleccione el informe que desea descargar:

| Watermark-<br>Course Evaluations & Surveys   formerly Evaluation KiT                                                                                                    |                                                                      |                                             |                              | 0 🔺                                                                                  |
|----------------------------------------------------------------------------------------------------|----------------------------------------------------------------------|---------------------------------------------|------------------------------|--------------------------------------------------------------------------------------|
| Inicio Resultados -                                                                                                    |                                                                      |                                             |                              | 🗢 español 🗕                                                                          |
| <ul> <li>Resultados Resultados del proyecto Resultados de la sección del cur</li> <li>Resultados de la sección del cur</li> <li>Por nivel de jerarquía Sección del curso Por profesor Por TA</li> </ul> | so<br><b>rSO</b> 2023 - Segundo Semestre - Encuesta Docento          | e UC                                        |                              |                                                                                      |
| Nota: Es posible que los cursos con tasas de respuestas inferiores al                                                                                                    | umbral que configuró su administrador no se muestren a continuación. |                                             |                              |                                                                                      |
| Q Buscar secciones del curso                                                                                                    |                                                                      |                                             |                              |                                                                                      |
| Código<br>Escribir sigla-sección                                                                                                    | Titulo                                                               | ID única                                    | Nivel de jerarquia<br>Select | ×                                                                                    |
| Mostrar columnas<br>Código del curso C Título ID única Nivel de jerarquía<br>Buscar Restablecer                                                                                                    |                                                                      |                                             |                              |                                                                                      |
| Resultados del curso                                                                                                    |                                                                      |                                             |                              |                                                                                      |
| Código                                                                                                    | Titulo 🔺                                                             | ID única                                    | Nivel de jerarquia           | Ver                                                                                  |
| SIGLA-SECCIÓN                                                                                                    | NOMBRE DEL CURSO – SIGLA –SECCIÓN – NOMBRE DOCEN                     | TE SEMESTRE –ID – SIGLA –SECCIÓN – SEMESTRE | Instituto de Filosofía       | A Informe detallado                                                                  |
| Total 1                                                                                                    | Registros por pág                                                    | ina 1000 v                                  | н                            | Informe detallado y comentarios Informe de respuestas Datos sin procesar Comentarios |

## 3.2) Si desea buscar las evaluaciones de un(a) académico(a), pinche la pestaña "Por profesor":

| Course Evaluations & Survey                                                                                                    | S   formerly EvaluationKIT                                                                                                    |                                                                                                 |                                          |                        | 0     |       |
|----------------------------------------------------------------------------------------------------|----------------------------------------------------------------------------------------------------|-------------------------------------------------------------------------------------------------|------------------------------------------|------------------------|-------|-------|
| Inicio Resultados +                                                                                                    |                                                                                                    |                                                                                                 |                                          |                        | espar | iol - |
| <ul> <li>Resultados Resultados del proyecto Re</li> <li>Resultados del instr</li> <li>Por nivel de jerarquía Sección del curso</li> <li>Nota: Es posible que los cursos con tasas</li> </ul> | sultados del instructor del curso del proyecto<br><b>UCTOT del CURSO del proye</b><br>Por profesor<br>Por TA<br>de respuestas inferiores al umbral que configuró su ad | ecto 2023 - Segundo Semestre - Encuesta Docente U<br>ministrador no se muestren a continuación. | C                                        |                        |       |       |
| Q Profesor                                                                                                    |                                                                                                    |                                                                                                 |                                          |                        |       |       |
| Nombre del profesor                                                                                                    | Nivel de jerarquia<br>Select                                                                                                    | ×                                                                                               |                                          |                        |       |       |
| Mostrar columnas<br>Código del curso 🗹 Titulo 🗹 ID ún<br>Buscar Restablecer                                                                                                    | ica 🗹 Nivel de jerarquía                                                                                                    |                                                                                                 |                                          |                        |       |       |
| 📩 Informe por lote                                                                                                    |                                                                                                    |                                                                                                 |                                          |                        |       |       |
| Resultados del curso                                                                                                    |                                                                                                    |                                                                                                 |                                          |                        |       |       |
| 🗇 Nombre 🔶                                                                                                    | Código del curso                                                                                                    | Titulo                                                                                          | ID única                                 | Nivel de jerarquia     | 1     | /er   |
| NOMBRE DOCENTE                                                                                                    | SIGLA-SECCIÓN<br>SIGLA-SECCIÓN                                                                                                    | NOMBRE DEL CURSO – SIGLA –SECCIÓN – NOMBRE DOCENTE                                              | SEMESTRE –ID – SIGLA –SECCIÓN – SEMESTRE | Instituto de Filosofía |       | *     |
| NOMBRE DOCENTE                                                                                                    | SIGLA-SECCIÓN                                                                                                    | NOMBRE DEL CURSO – SIGLA –SECCIÓN – NOMBRE DOCENTE                                              | SEMESTRE –ID – SIGLA –SECCIÓN – SEMESTRE | Instituto de Filosofía | 1     | *     |
| NOMBRE DOCENTE                                                                                                    | SIGLA-SECCIÓN                                                                                                    | NOMBRE DEL CURSO - SIGLA -SECCIÓN - NOMBRE DOCENTE                                              | SEMESTRE -ID - SIGLA -SECCIÓN - SEMESTRE | Instituto de Filosofía |       | *     |

### En "Nombre del profesor" escriba el apellido del(a) Docente y luego pinche "Buscar":

SIGLA-SECCIÓN

NOMBRE DOCENTE

| 😵 Resultados del instructor del curs 🗙 🕂           |                                                      |                                                    |                                          | V                      | - 0 ×       |
|----------------------------------------------------|------------------------------------------------------|----------------------------------------------------|------------------------------------------|------------------------|-------------|
| ← → C                                              | :/CourseInstructor.aspx                              |                                                    |                                          | e t                    | z 🛛 😩 :     |
|                                                    |                                                      |                                                    |                                          |                        | >           |
| Course Evaluations & Surveys   for                 | merly EvaluationKIT                                  |                                                    |                                          |                        | 0           |
| Inicio Resultados -                                |                                                      |                                                    |                                          |                        | 🔮 español 🗸 |
| * Resultados / Resultados del proyecto / Resultado | s del instructor del curso del proyecto              |                                                    |                                          |                        |             |
| Resultados del instruct                            | or del curso del proyect                             | to 2023 - Segundo Semestre - Encuesta Docente I    | JC                                       |                        |             |
| Por nivel de jerarquía Sección del curso Por       | profesor Por TA                                      |                                                    |                                          |                        |             |
| Nota: Es posible que los cursos con tasas de res   | puestas inferiores al umbral que configuró su admini | istrador no se muestren a continuación.            |                                          |                        |             |
|                                                    |                                                      |                                                    |                                          |                        |             |
| Q Profesor                                         |                                                      |                                                    |                                          |                        |             |
| Nombre del profesor                                | Nivel de jerarquía                                   |                                                    |                                          |                        |             |
| Apellido del profesor                              | Select                                               | ×                                                  |                                          |                        |             |
| Mostrar columnas                                   |                                                      |                                                    |                                          |                        |             |
| Código del curso V Título V ID única V             | Nivel de jerarquía                                   |                                                    |                                          |                        |             |
| Buscar Restablecer                                 |                                                      |                                                    |                                          |                        |             |
| 📩 Informe por lote                                 |                                                      |                                                    |                                          |                        |             |
| Resultados del curso                               |                                                      |                                                    |                                          |                        |             |
| □ Nombre ▲                                         | Código del curso                                     | Título                                             | ID única                                 | Nivel de jerarquía     | Ver         |
| NOMBRE DOCENTE                                     | SIGLA-SECCIÓN                                        | NOMBRE DEL CURSO – SIGLA –SECCIÓN – NOMBRE DOCENTE | SEMESTRE –ID – SIGLA –SECCIÓN – SEMESTRE | Instituto de Filosofía | *           |
| NOMBRE DOCENTE                                     | SIGLA-SECCIÓN                                        | NOMBRE DEL CURSO – SIGLA –SECCIÓN – NOMBRE DOCENTE | SEMESTRE –ID – SIGLA –SECCIÓN – SEMESTRE | Instituto de Filosofía | *           |

NOMBRE DEL CURSO – SIGLA – SECCIÓN – NOMBRE DOCENTE SEMESTRE – ID – SIGLA – SECCIÓN – SEMESTRE

Instituto de Filosofía

\*

## Pinche "Ver" y luego seleccione el informe que desea descargar:

| Watermark -<br>Course Evaluations & Surveys                                                                        | formerly EvaluationKIT                                                                                 |                                                    |                                          |                                    | 0 4       |
|----------------------------------------------------------------------------------------------------|----------------------------------------------------------------------------------------------------|----------------------------------------------------|------------------------------------------|------------------------------------|-----------|
| Inicio Resultados -                                                                                                |                                                                                                    |                                                    |                                          |                                    |           |
| Resultados Resultados del proyecto Resulta<br>Resultados del instructo<br>Por nivel de jerarquía Sección del curso | rdos del instructor del curso del proyecto<br><b>ctor del curso del proyect</b><br>Por profesor Por TA | to 2023 - Segundo Semestre - Encuesta              | Docente UC                               |                                    |           |
| Nota: Es posible que los cursos con tasas de r                                                                     | respuestas inferiores al umbral que configuró su admini-                                               | strador no se muestren a continuación.             |                                          |                                    |           |
| Q Profesor                                                                                                    |                                                                                                    |                                                    |                                          |                                    |           |
| Nombre del profesor                                                                                                | Nivel de jerarquía                                                                                     |                                                    |                                          |                                    |           |
| Apellido del profesor                                                                                              | Select                                                                                                 | ×                                                  |                                          |                                    |           |
| Mostrar columnas Código del curso Cítulo ID única Buscar Restablecer                                               | Nivel de jerarquía                                                                                     |                                                    |                                          |                                    |           |
| Resultados del curso                                                                                               |                                                                                                    |                                                    |                                          |                                    |           |
| Nombre                                                                                                    | Código del curso                                                                                       | Titulo                                             | ID única                                 | Nivel de jerarquia                 | Ver       |
| NOMBRE DOCENTE                                                                                                    | SIGLA-SECCIÓN                                                                                          | NOMBRE DEL CURSO – SIGLA –SECCIÓN – NOMBRE DOCENTE | SEMESTRE -ID - SIGLA -SECCIÓN - SEMESTRE | nstituto de Filosofía              | *         |
|                                                                                                    | SIGLA-SECCIÓN                                                                                          | NOMBRE DEL CURSO – SIGLA –SECCIÓN – NOMBRE DOCENTE | SEMESTRE –ID – SIGLA –SECCIÓN – SEMESTRE | nstitut                            | mentarios |
| Total 2                                                                                                    |                                                                                                    | Registros por página 1000 🗸                        |                                          | Datos sin procesar     Comentarios | 8         |